### Introduction to R Graphics: Using R to create figures

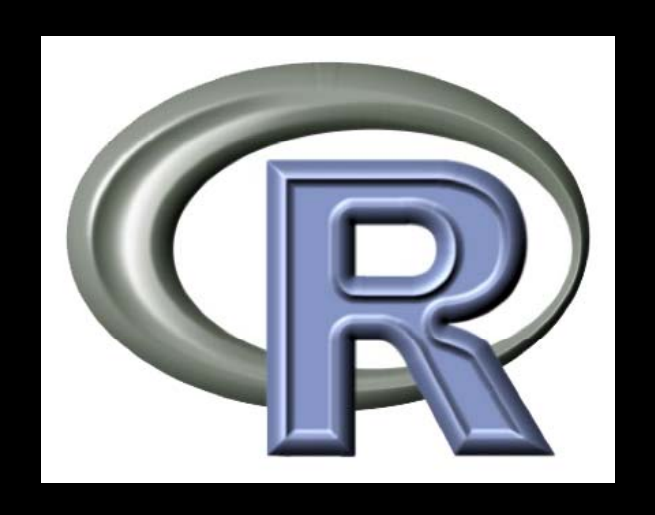

#### BaRC Hot Topics – October 2011

#### George Bell, Ph.D.

http://iona.wi.mit.edu/bio/education/R2011/

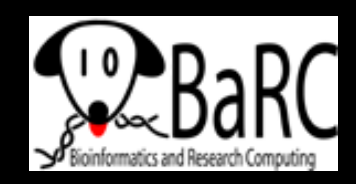

# Topics for today

- Getting started with R
- Drawing common types of plots (scatter, box, MA)
- Comparing distributions (histograms, CDF plots)
- Customizing plots (colors, points, lines, margins)
- Combining plots on a page
- Combining plots on top of each other
- More specialized figures and details

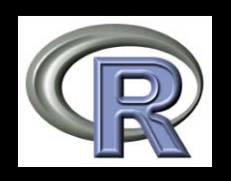

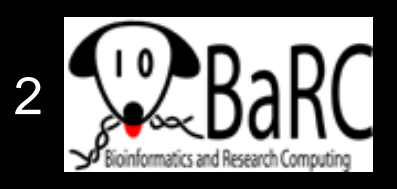

# Why use R for graphics?

- Creating custom publication-quality figures
- Many figures take only a few commands
- Almost complete control over every aspect of the figure
- To automate figure-making (and make them more reproducible)
- Real statisticians use it
- It's free

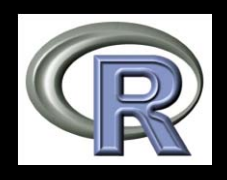

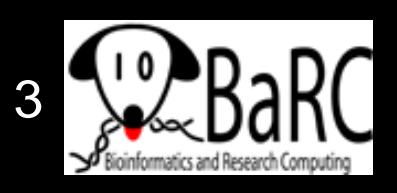

# Why not use R for graphics?

- Another application already works fine
- It's hard to use at first
  - You have to know what commands to use
- Getting the exact figure you want can take a series of commands
- Final product is editable only in Illustrator
- Real statisticians use it

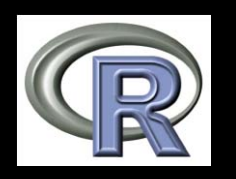

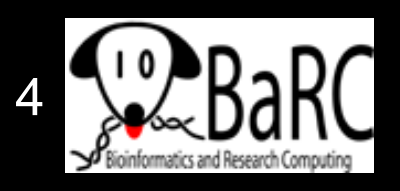

### Getting started

- See previous session: Introduction to R: http://iona.wi.mit.edu/bio/education/R2011/
- Hot Topics slides: http://iona.wi.mit.edu/bio/hot\_topics/
- R can be run on your computer or on tak.

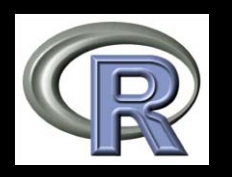

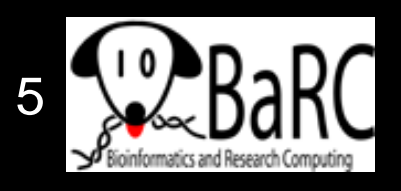

### Start of an R session

On tak

#### On your own computer

| <pre>sbelltak ~* R R version 2.12.1 (2010-12-16) Copyright (C) 2010 The R Foundation for Platform: x86_64-pc-linux-gnu (64-bit) R is free software and comes with ABSOL You are welcome to redistribute it under Type 'license()' or 'licence()' for dis Natural language support but running R is a collaborative project with many 'citation()' on how to cite R or R pack Type 'demn()' for some demos, 'help()' Type 'g()' to quit R '' '''''''''''''''''''''''''''''''''</pre>                                                                                                    |                                                                                                    |                                                                                                    |     |
|----------------------------------------------------------------------------------------------------|----------------------------------------------------------------------------------------------------|----------------------------------------------------------------------------------------------------|-----|
| R version 2.12.1 (2010-12-16)<br>Copyright (C) 2010 The R Foundation for<br>The file View Mixe Relayse Windows Hep<br>Platform: x86_64-pc-linux-gnu (64-bit)<br>R is free software and comes with ABSOL<br>You are welcome to redistribute it under<br>R version 2.11.1 (2010-05-31)<br>Copyright (C) 2010 The R Foundation for Statistical Computing<br>ISBN 3-900051-07-0<br>R is a collaborative project with many<br>rist a collaborative project with many<br>rist free software and comes informat<br>ristation()' on how to cite R or R pack<br>Type 'demo()' for some demos, 'help()'<br>reip, start()' for some demos, 'help()'<br>reip, start()' for some demos, 'help()'<br>reip, start()' to quit R<br>Natural language support but running<br>R is a collaborative project with many<br>rype 'g()' to quit R<br>Natural language support but running in an English locale<br>R is a collaborative project with many<br>rype 'demo()' for some demos, 'help()'<br>reip, start()' for some demos, 'help()'<br>rype 'demo()' for some demos, 'help()' for on-line help, or<br>'demo()' for some demos, 'help()' for on-line help, or<br>'rype 'demo()' for guit R.<br>>  <br>* | gbell@tak ~\$ R                                                                                                    |                                                                                                    |     |
| R is free software and comes with ABSOL<br>You are welcome to redistribute it under<br>Type 'license()' or 'licence()' for dis<br>Natural language support but running<br>R is a collaborative project with many<br>'citation()' on how to cite R or R pack<br>Type 'demo()' for some demos, 'help()'<br>Type 'demo()' for some demos, 'help()'<br>Type 'demo()' to quit R.<br>Natural language support but running in an English locale<br>R is a collaborative project with many contributors.<br>Type 'demo()' to quit R.<br>Natural language support but running in an English locale<br>R is a collaborative project with many contributors.<br>Type 'demo()' for on-line help, or<br>'help.start()' for on-line help, or<br>'help.start()' for an HTML browser interface to help.<br>Type 'q()' to quit R.                                                                                                    | R version 2.12.1 (2010-12-16)<br>Copyright (C) 2010 The R Foundation for<br>ISBN 3-900051-07-0<br>Platform: x86_64-pc-linux-gnu (64-bit)                                                                                                    | R RGui       File Edit View Misc Packages Windows Help       Packages @                                                                                                    |     |
| Natural language support but running<br>R is a collaborative project with many<br>Type 'contributors()' for more informat<br>'citation()' on how to cite R or R pack<br>Type 'dema()' for some demos, 'help()'<br>Type 'g()' to quit R.<br>Natural language support but running in an English locale<br>R is a collaborative project with many contributors.<br>Type 'contributors()' for more information and<br>'citation()' on how to cite R or R pack<br>Type 'dema()' for some demos, 'help()'<br>Type 'g()' to quit R.<br>Natural language support but running in an English locale<br>R is a collaborative project with many contributors.<br>Type 'contributors()' for more information and<br>'citation()' on how to cite R or R packages in publications.<br>Type 'demo()' for some demos, 'help()'<br>Type 'demo()' for an HTML browser interface to help.<br>Type 'g()' to quit R.<br>>                                                                                                    | R is free software and comes with ABSOLI<br>You are welcome to redistribute it under<br>Type 'license()' or 'licence()' for dis                                                                                                    | R Console                                                                                                    | 23  |
| <pre>R is a collaborative project with many<br/>Type 'contributors()' for more informat<br/>'citation()' on how to cite R or R pack<br/>Type 'dema()' for some demos, 'help()'<br/>help.start()' for some demos, 'help()'<br/>Type 'q()' to quit R.</pre> R is free software and comes with ABSOLUTELY NO WARRANTY.<br>You are welcome to redistribute it under certain conditions.<br>Type 'license()' or 'licence()' for distribution details.<br>Natural language support but running in an English locale<br>R is a collaborative project with many contributors.<br>Type 'contributors()' for more information and<br>'citation()' on how to cite R or R packages in publications.<br>Type 'demo()' for some demos, 'help()' for on-line help, or<br>'help.start()' for an HTML browser interface to help.<br>Type 'q()' to quit R.<br>>                                                                                                    | Natural language support but running                                                                                                    | Copyright (C) 2010 The R Foundation for Statistical Computing ISBN 3-900051-07-0                                                                                                    |     |
| <pre>R is a collaborative project with many contributors.<br/>Type 'contributors()' for more information and<br/>'citation()' on how to cite R or R packages in publications.<br/>Type 'demo()' for some demos, 'help()' for on-line help, or<br/>'help.start()' for an HTML browser interface to help.<br/>Type 'q()' to quit R.</pre>                                                                                                    | R is a collaborative project with many (<br>Type 'contributors()' for more informat<br>'citation()' on how to cite R or R pack<br>Type 'demo()' for some demos, 'help()'<br>'help.start()' for an HIML browser inter<br>Type 'q()' to quit R. | R is free software and comes with ABSOLUTELY NO WARRANTY.<br>You are welcome to redistribute it under certain conditions.<br>Type 'license()' or 'licence()' for distribution details.<br>Natural language support but running in an English locale |     |
| <pre>Type 'demo()' for some demos, 'help()' for on-line help, or<br/>'help.start()' for an HTML browser interface to help.<br/>Type 'q()' to quit R.<br/>&gt;</pre>                                                                                                    | $\rightarrow$                                                                                                    | R is a collaborative project with many contributors.<br>Type 'contributors()' for more information and<br>'citation()' on how to cite R or R packages in publications.                                                                              |     |
|                                                                                                    |                                                                                                    | Type 'demo()' for some demos, 'help()' for on-line help, or<br>'help.start()' for an HTML browser interface to help.<br>Type 'q()' to quit R.                                                                                                    |     |
|                                                                                                    |                                                                                                    | > [                                                                                                    |     |
|                                                                                                    |                                                                                                    |                                                                                                    | * 4 |

# Getting help

Certification Other Misc Bioconductor Related Projects User Groups Links

- Use the Help menu
- Check out "Manuals"
  - http://www.r-project.org/
  - contributed documentation
- Use R's help

?boxplot [show info]
??boxplot [search docs]
example(boxplot)[examp

Search the web

 "r-project boxplot"

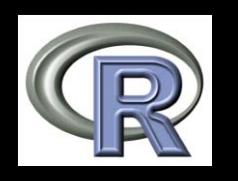

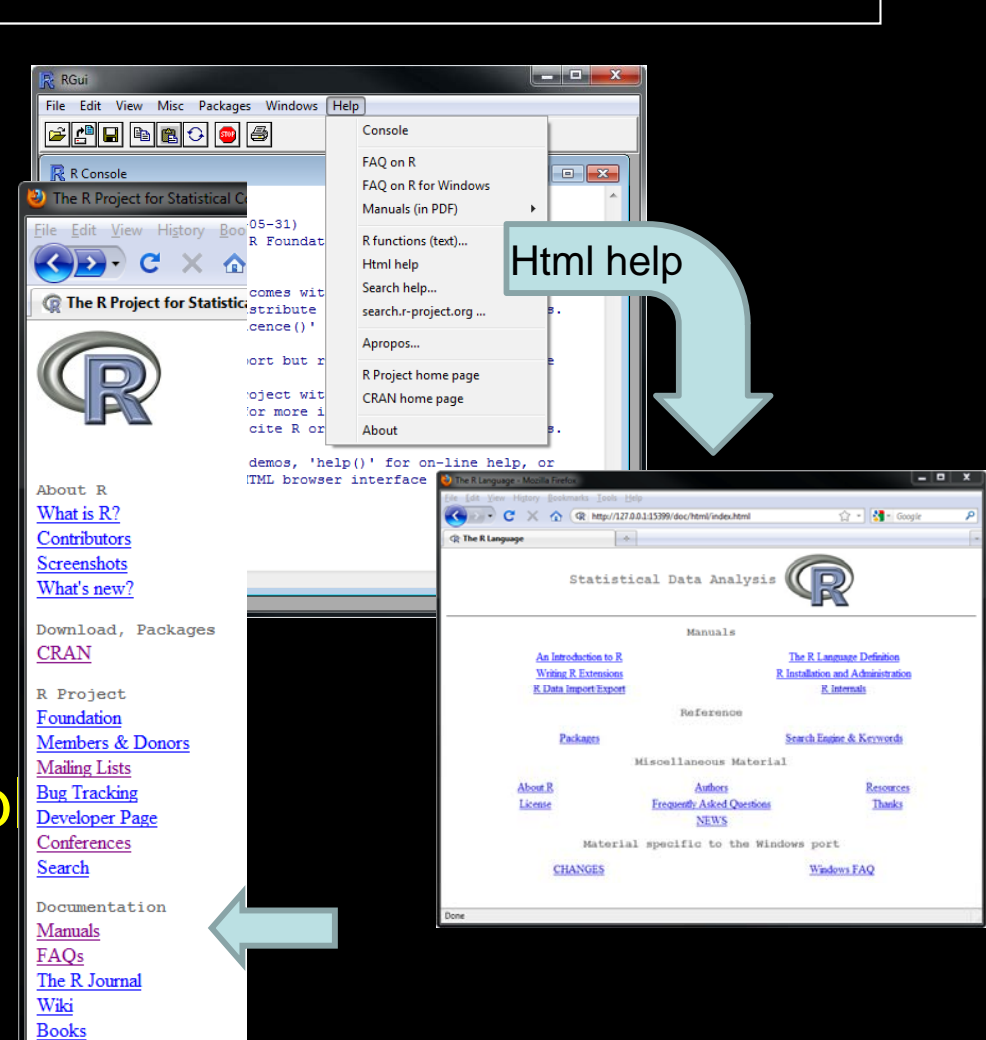

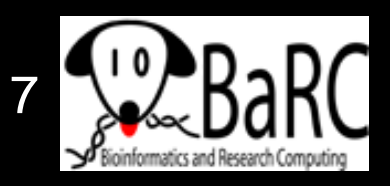

# Reading files - intro

### • Take R to your preferred directory ()

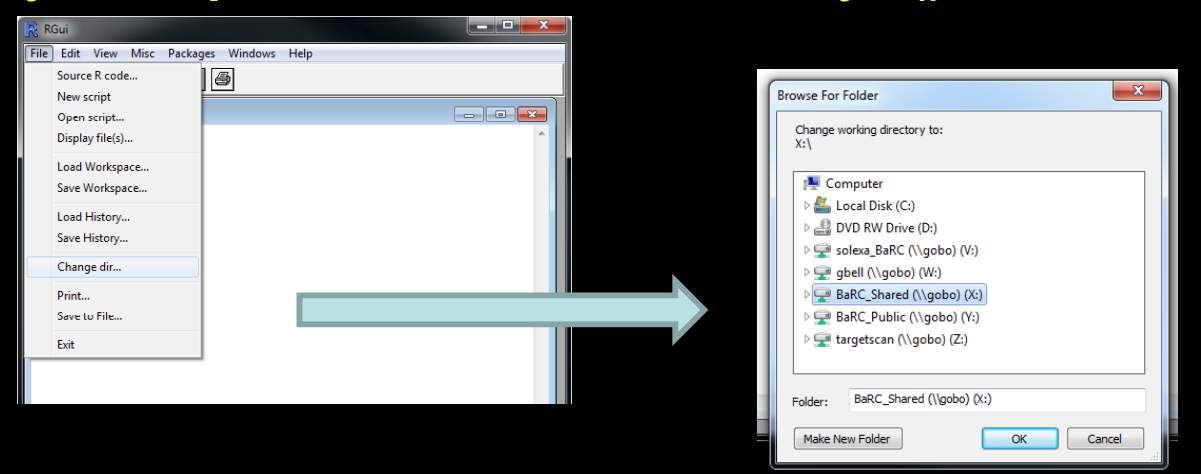

 Check where you are (e.g., get your working directory) and see what files are there

> getwd()

[1] "X:/bell/Hot\_Topics/Intro\_to\_R"

> dir()

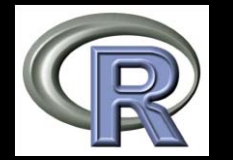

[1] "all\_my\_data.txt"

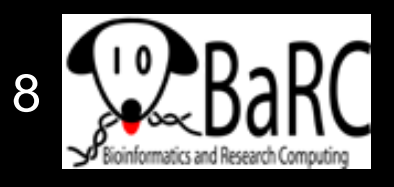

# Reading data files

- Usually it's easiest to read data from a file
  - Organize in Excel with one-word column names
  - Save as tab-delimited text
- Check that file is there list.files()

### Read file

tumors = read.delim("tumors\_wt\_ko.txt", header=T)

Check that it's OK

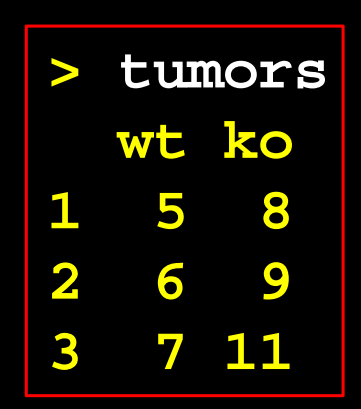

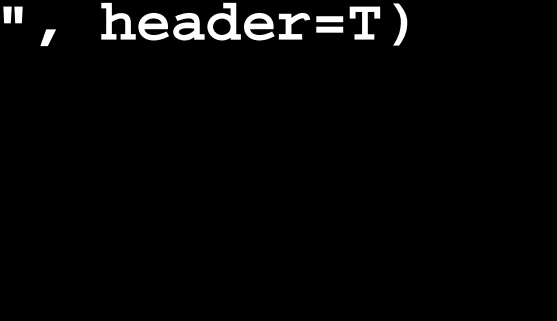

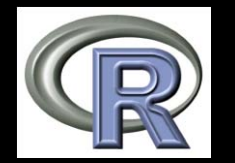

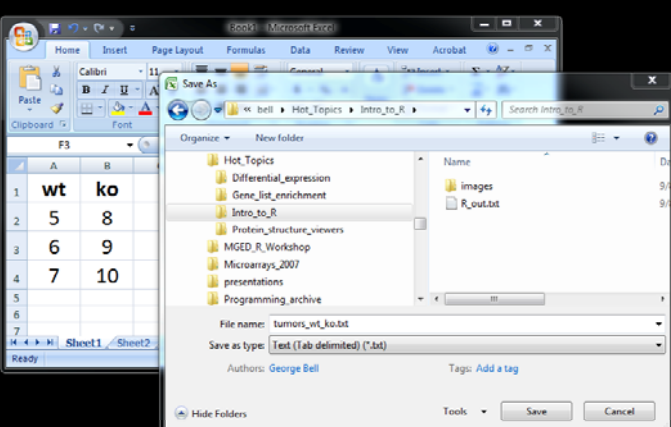

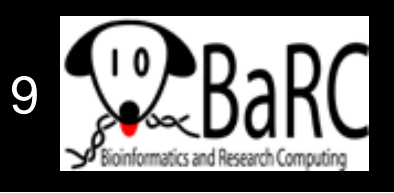

### Figure formats and sizes

- By default, a figure window will pop up from most R sessions.
- Instead, helpful figure names can be included in code
  - Pro: You won't need an extra step to save the figure
  - Con: You won't see what you're creating

 To select name and size (in inches) of pdf file (which can be >1 page) pdf("tumor\_boxplot.pdf", w=11, h=8.5) boxplot(tumors) # can have >1 page dev.off() # tell R that we're done

- To create another format (with size in pixels) png("tumor\_boxplot.png", w=1800, h=1200) boxplot(tumors) dev.off()
- Save your commands (in a text file)!
- Final PDF figures
  - can be converted with Acrobat
  - are be edited with Illustrator

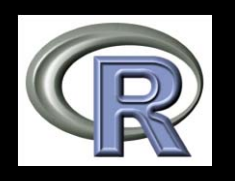

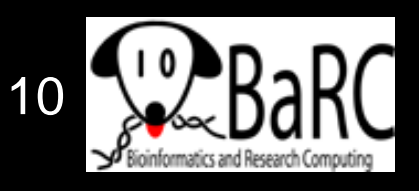

### Introduction to scatterplots

- Simplest use of the 'plot' command
- Can draw any number of points
- Example (comparison of expression values)

genes = read.delim("Gene\_exp\_with\_sd.txt")

plot(genes\$WT, genes\$KO)

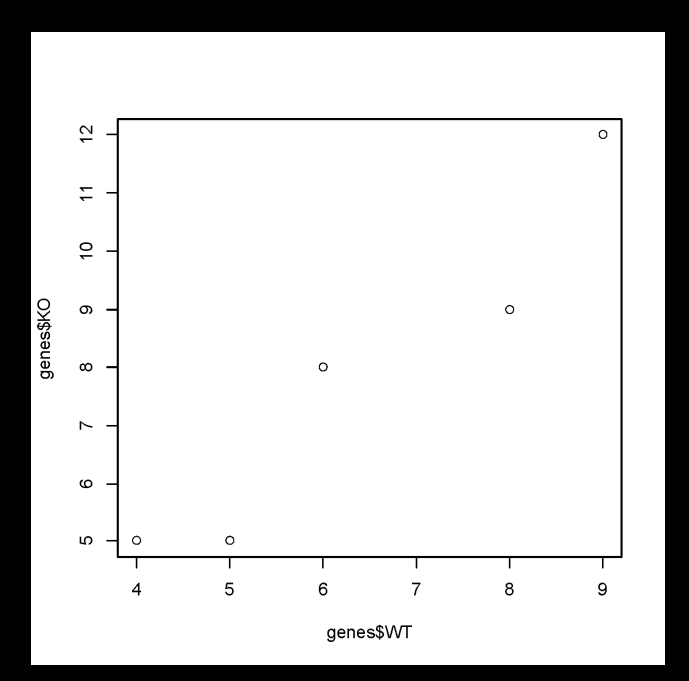

| Gene | WT | KO |
|------|----|----|
| А    | 6  | 8  |
| В    | 5  | 5  |
| С    | 9  | 12 |
| D    | 4  | 5  |
| Е    | 8  | 9  |
| F    | 6  | 8  |

But note that A = F

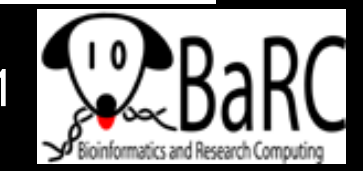

### **Boxplot conventions**

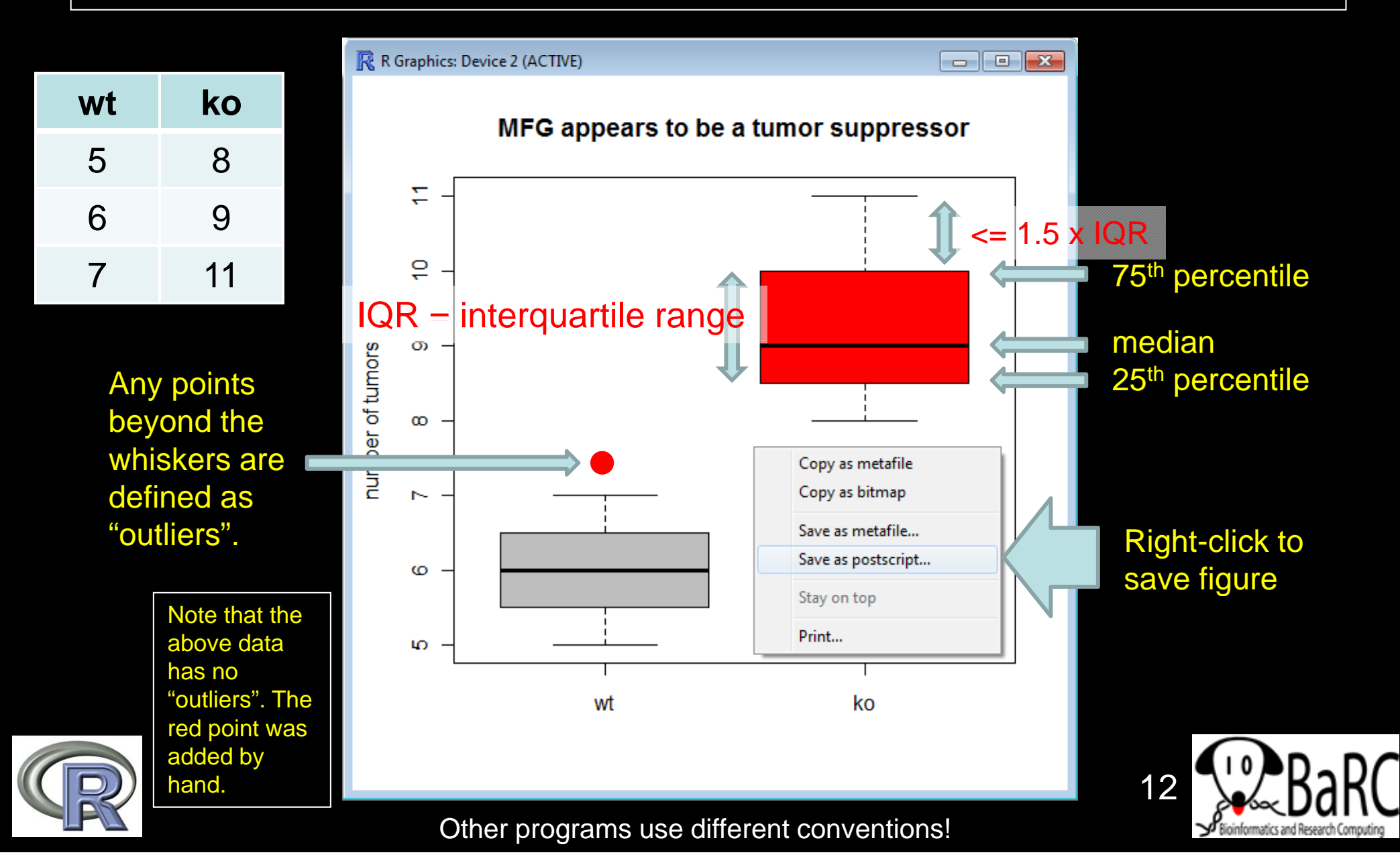

### Comparing sets of numbers

- Why are you making the figure?
- What is it supposed to show?
- How much detail is best?
- Are the data points paired?

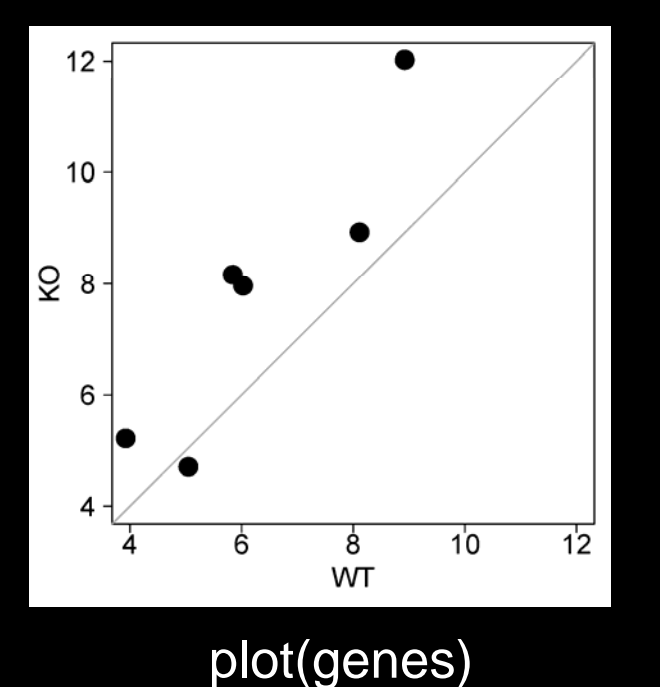

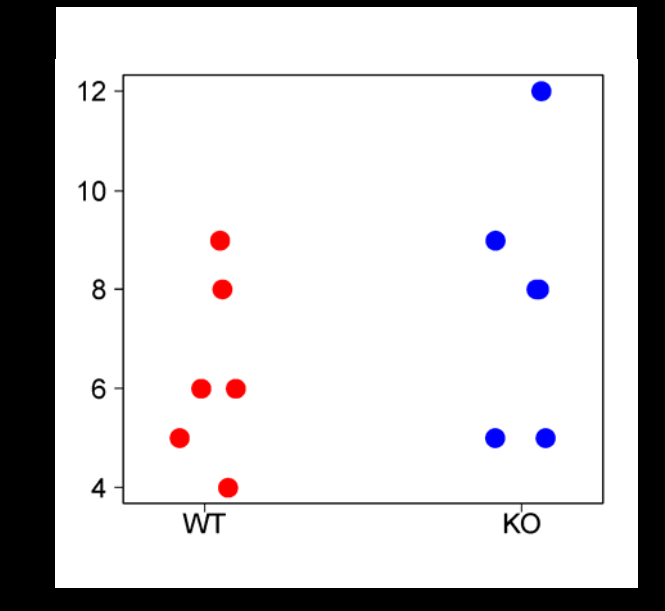

stripchart(genes, vert=T)

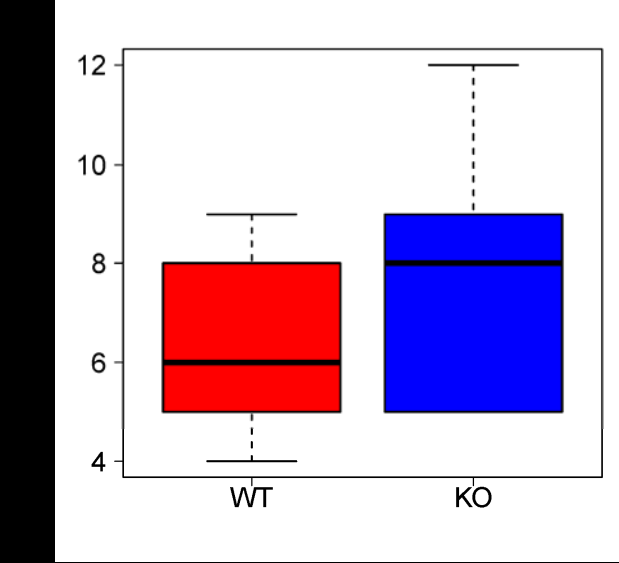

boxplot(genes)

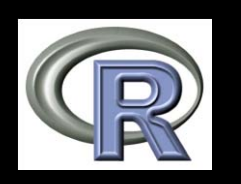

Note the "jitter" (addition of noise) in the first 2 figures.

13 BaR

### Gene expression plots

#### Typical x-y scatterplot

#### MA (ratio-intensity) plot

#### x-y scatterplot with contour

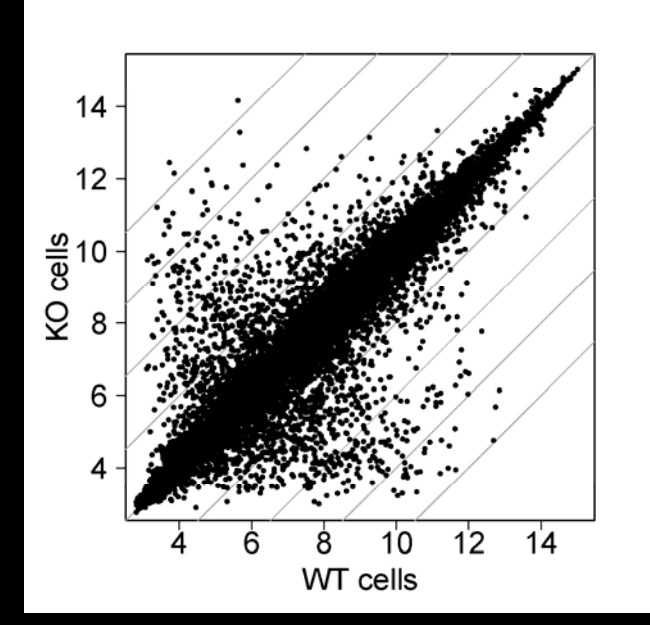

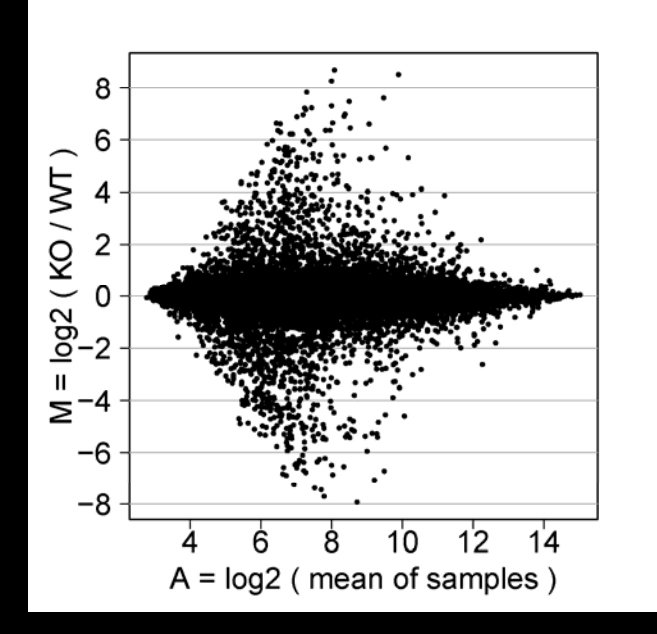

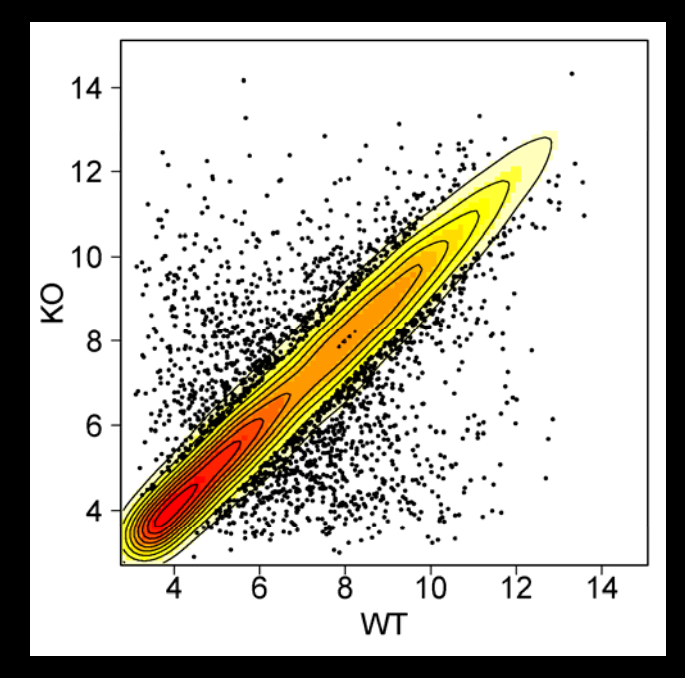

plot(genes.all) abline(0,1) # Add other lines M = genes.all[,2] - genes.all[,1] A = apply(genes.all, 1, mean) plot(A,M) # etc. library(MASS)

- kde2d() # et density
- image() # Draw colors
- contour() # Add contour
- points() # Add points

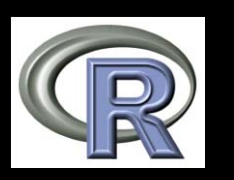

## **Comparing distributions**

- Why are you making the figure?
- What is it supposed to show?
- How much detail is best?
- Methods:
  - Boxplot
  - Histogram
  - Density plot
  - Violin plot
  - CDF (cumulative distribution function) plot

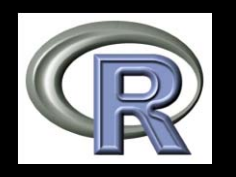

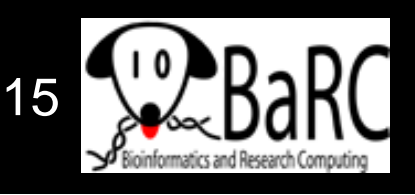

## **Displaying distributions**

### • Example dataset: log2 expression ratios

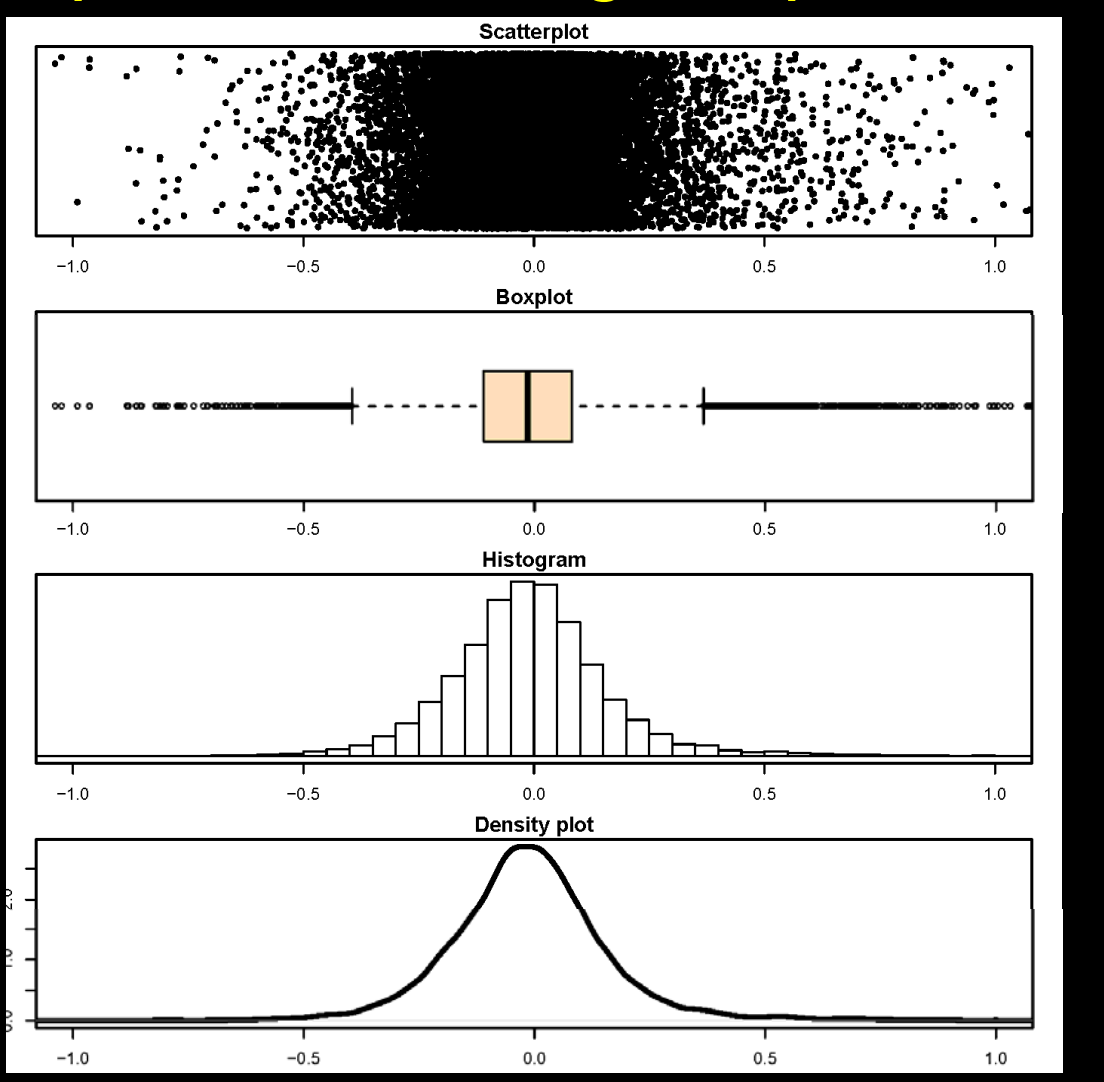

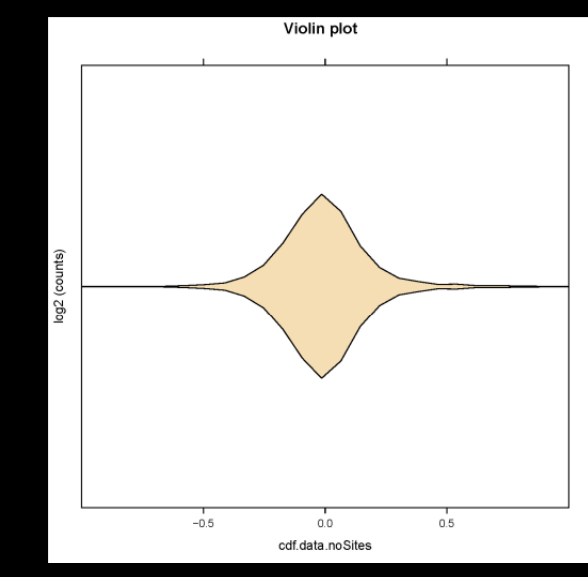

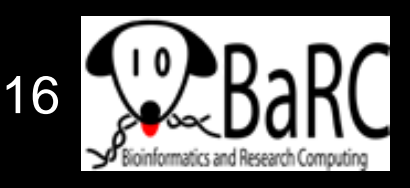

# Comparing similar distributions

- Example dataset:
  - MicroRNA is knocked down
  - Expression levels are assayed
  - Genes are divided into those without miRNA target site (black) vs. with target site (red)

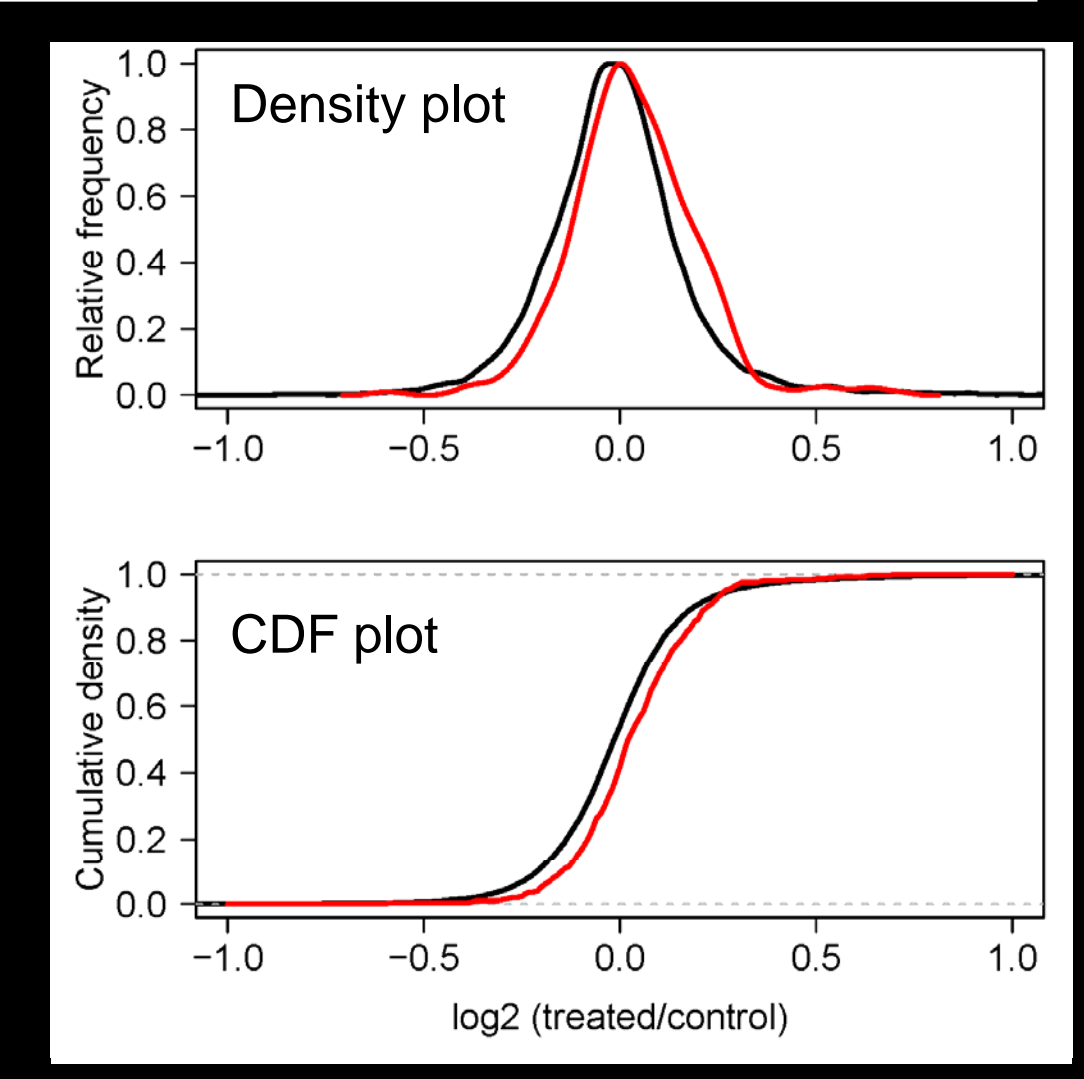

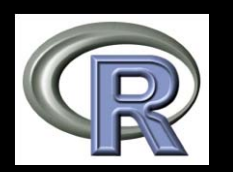

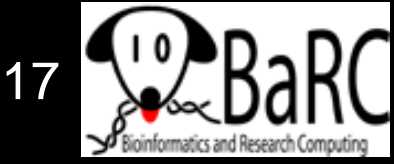

# Customizing plots

 About anything about a plot can be modified, although it can be tricky to figure out how to do so.

ex: col="red"

- Colors
- Shapes of points ex: pch=18
- Shapes of lines
   ex: lwd=3, lty=3
- Axes (labels, scale, orientation, size)
- Margins
- Additional text
- see 'mai' in par()
  ex: text(2, 3, "This text")
- See par() for a lot more options

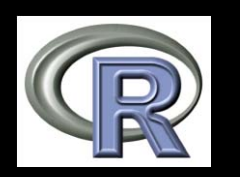

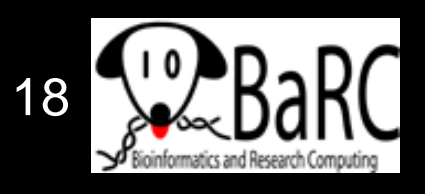

### Point shapes by number

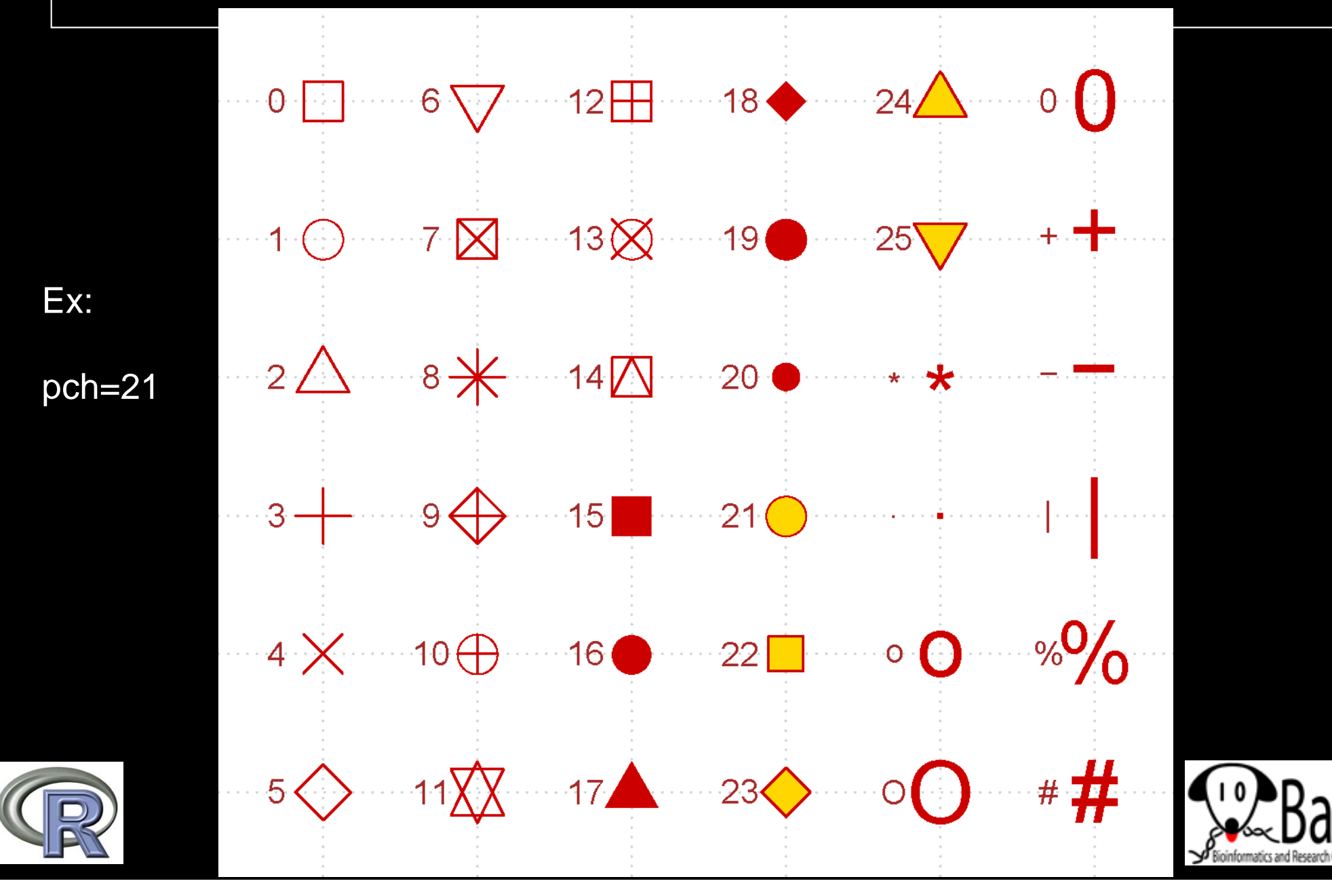

### Customizing a plot

- plot(x, y, type="p")
- plot(x, y, type="p", pch=21, col="black", bg=rainbow(6), cex=x+1, ylim=c(0, max(c(y1,y2))), xlab="Time (d)", ylab="Tumor counts", las=1, cex.axis=1.5, cex.lab=1.5, main="Customized figure", cex.main=1.5)
- Non-obvious options:
  - type="p"
  - pch=21
  - col="black"
  - bg=rainbow(6)
  - cex=x+1
  - las=1

- # Draw points
- # Draw a 2-color circle
- # Outside color of points
- # Inside color of points
- # Size points using 'x'
- # Print horizontal axis labels

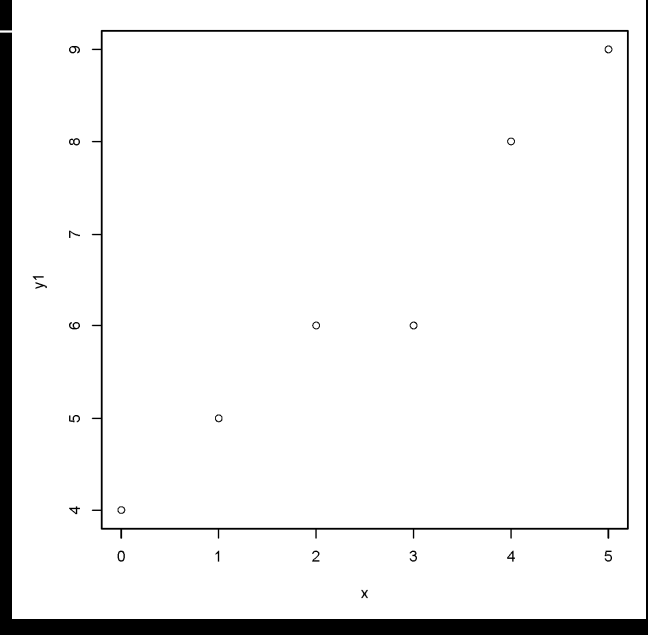

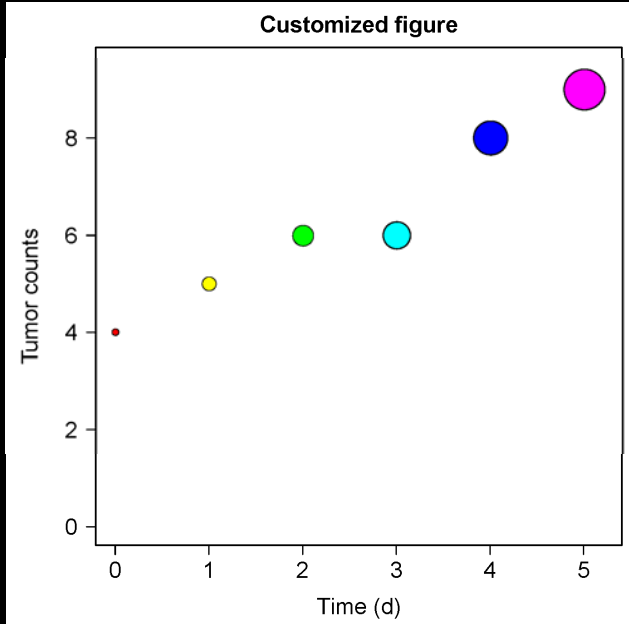

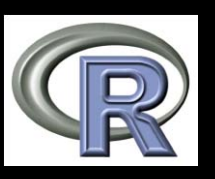

# Combining plots on a page

- Set up layout with command like
  - par(mfrow = c(num.rows, num.columns))
  - Ex: par(mfrow = c(1,2))

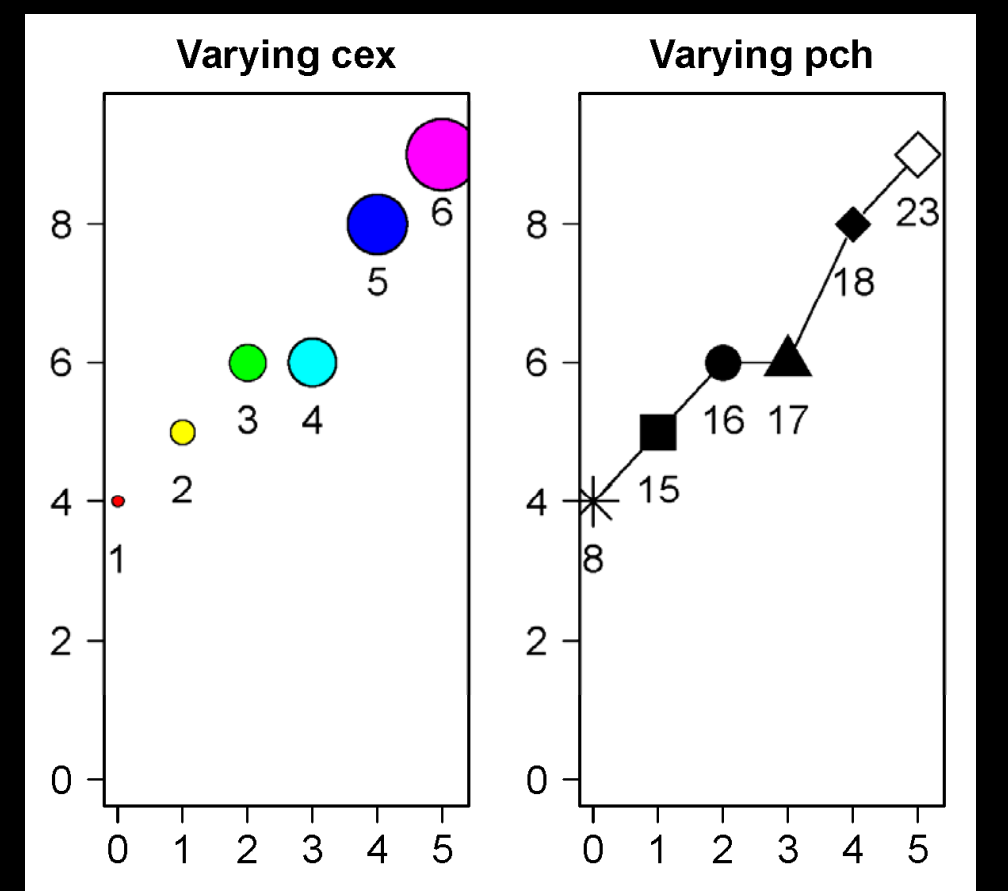

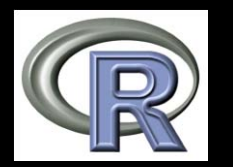

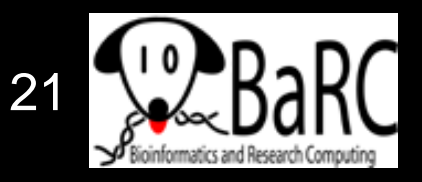

# Merging plots on same figure

### Commands:

- plot # start figure
- points # add point(s)
- lines # add line(s)
- legend
- Note that order of commands determines order of layers

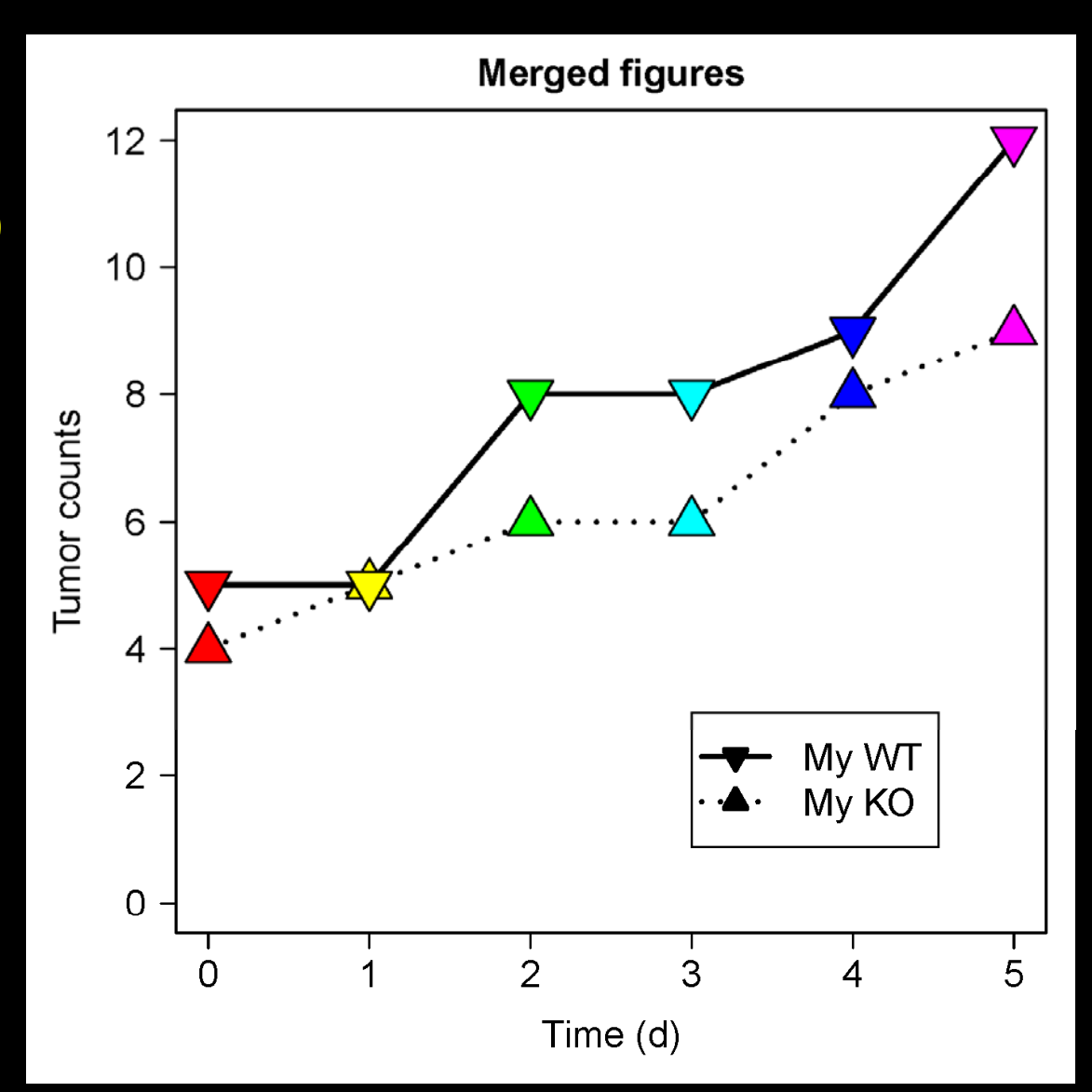

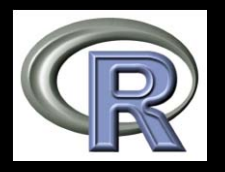

# More graphics details

- Creating error bars
- Drawing a best-fit (regression) line
- Using transparent colors
- Creating colored segments
- Creating log-transformed axes
- Labeling selected points

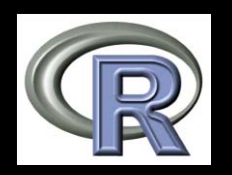

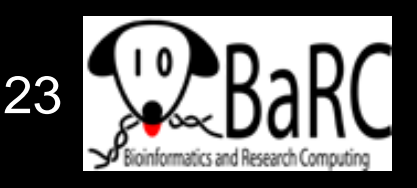

# Using error bars

### library(plotrix) plotCl(x, y, uiw=y.sd, liw=y.sd)

plotCl(x, y, uiw=x.sd, liw=x.sd, err="x", add=T)

# # vertical error bars # horizontal

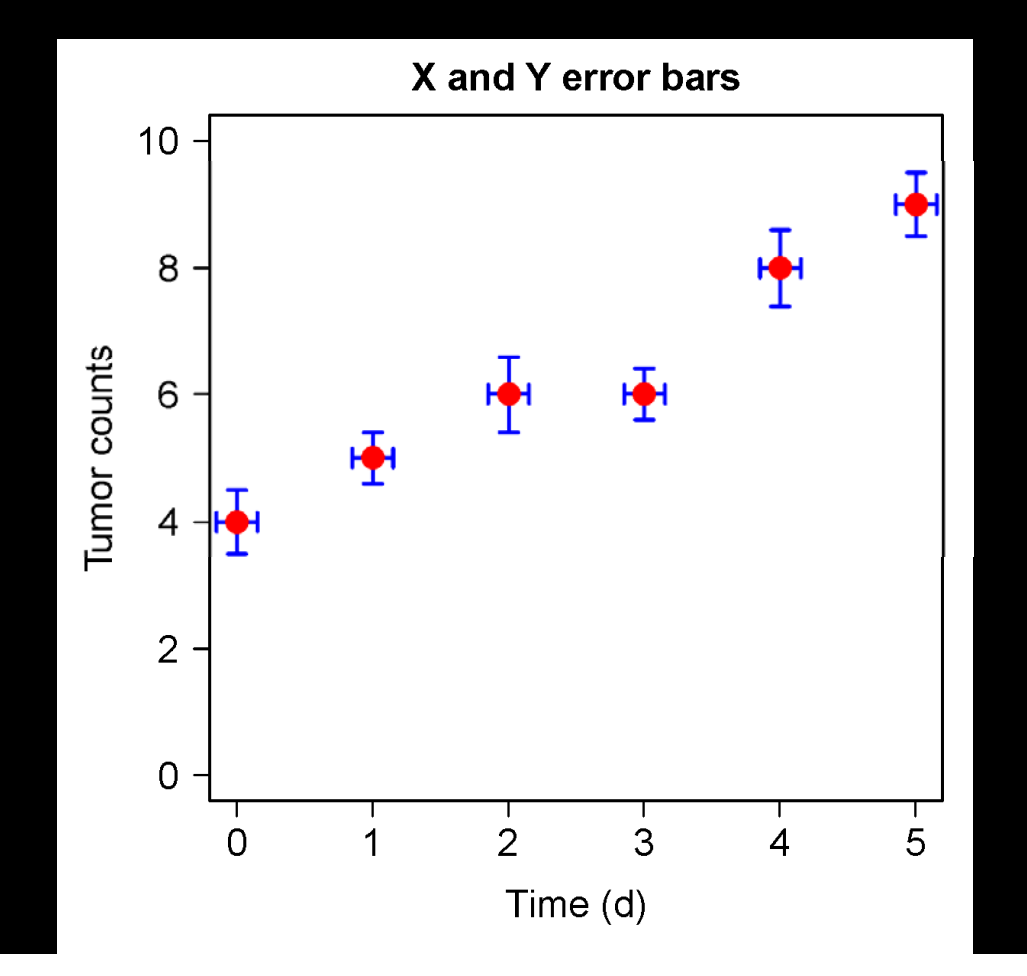

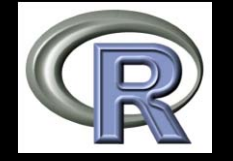

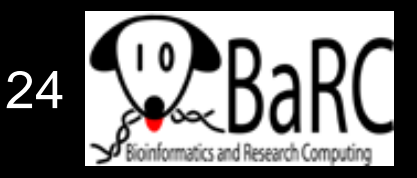

# Drawing a regression line

### Use 'Im(response~terms)' for simple linear regression: Including regression

# Calculate y-intercept Imfit = Im(y ~ x) # Set y-intercept to 0 Imfit.0 = Im(y ~ x + 0)

 Add line(s) with abline(Imfit)

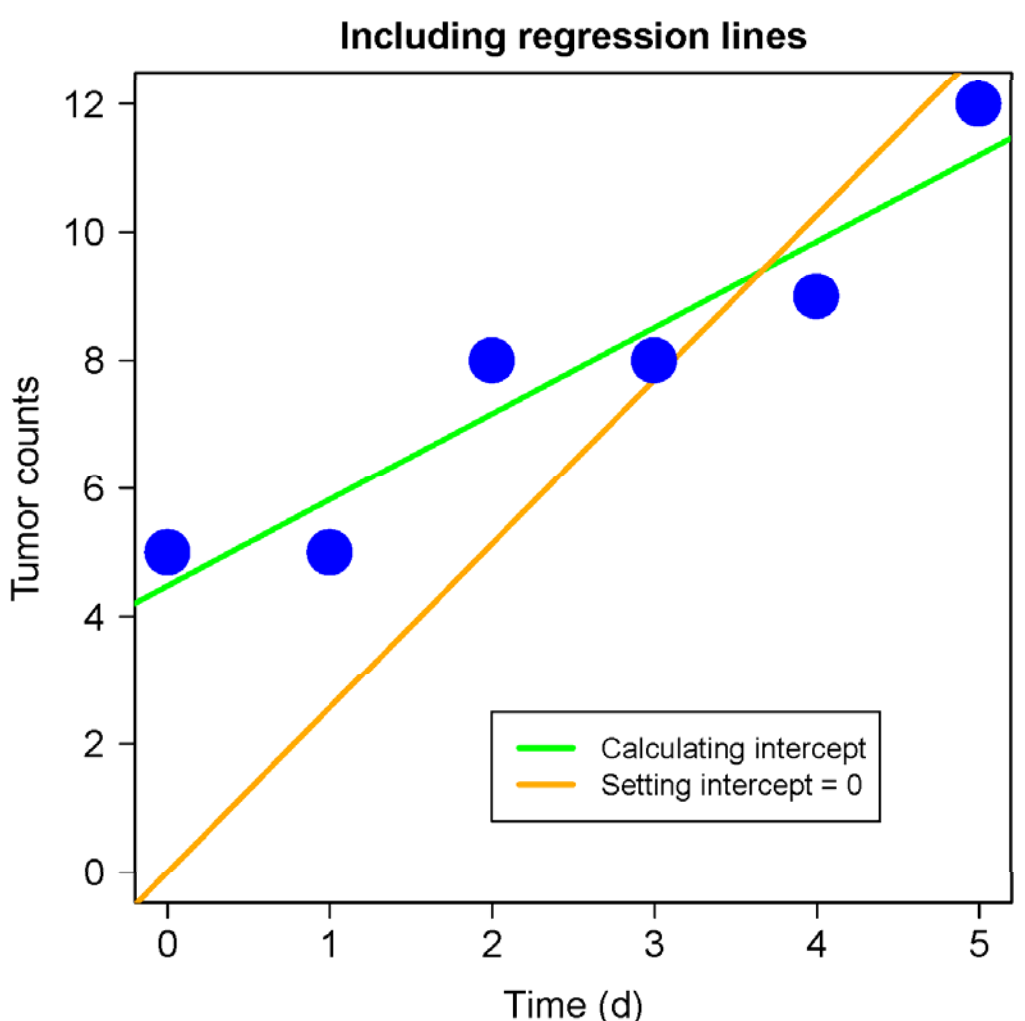

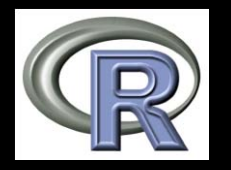

### **Transparent colors**

- Semitransparent colors can be indicated by an extended RGB code (#RRGGBBAA)
  - AA = opacity from 0-9,A-F (lowest to highest)
  - Sample colors:
     Red #FF000066
    - Green#00FF0066Blue#0000FF66

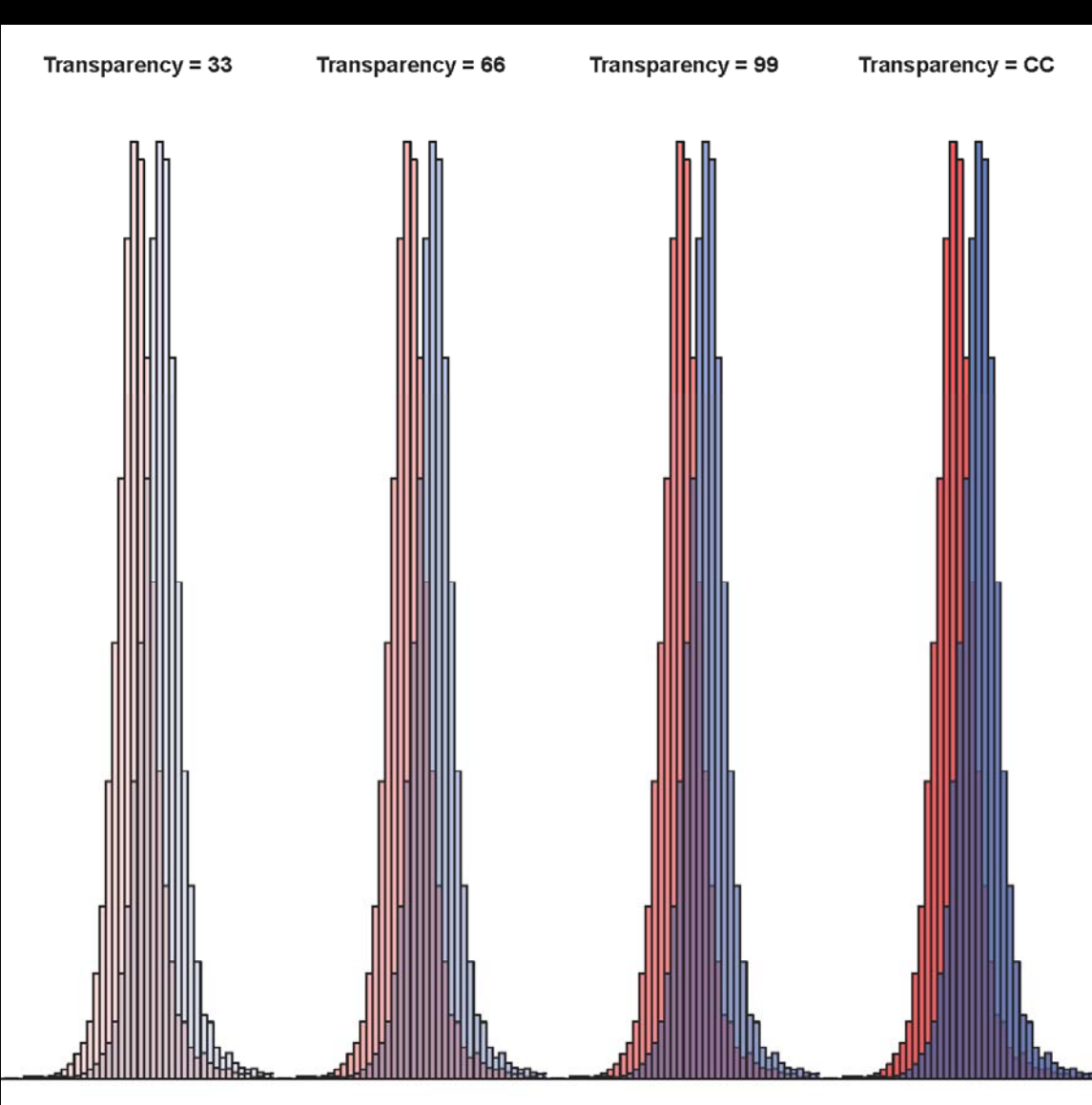

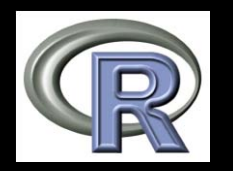

### Colored bars

- Colored bars can be used to label rows or columns of a matrix
  - Ex: cell types, GO terms
- Limit each color code to 6-8 colors
- Don't forget the legend!

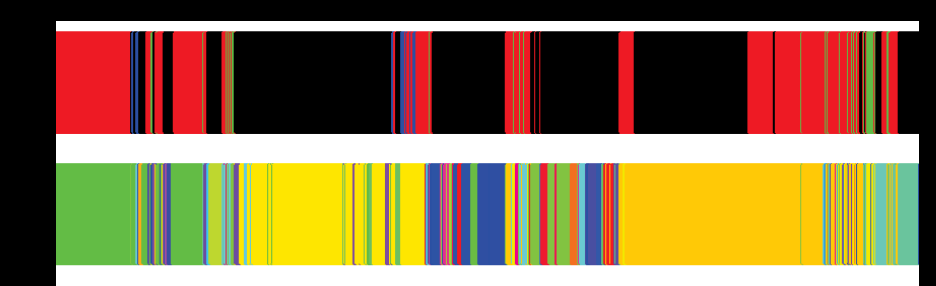

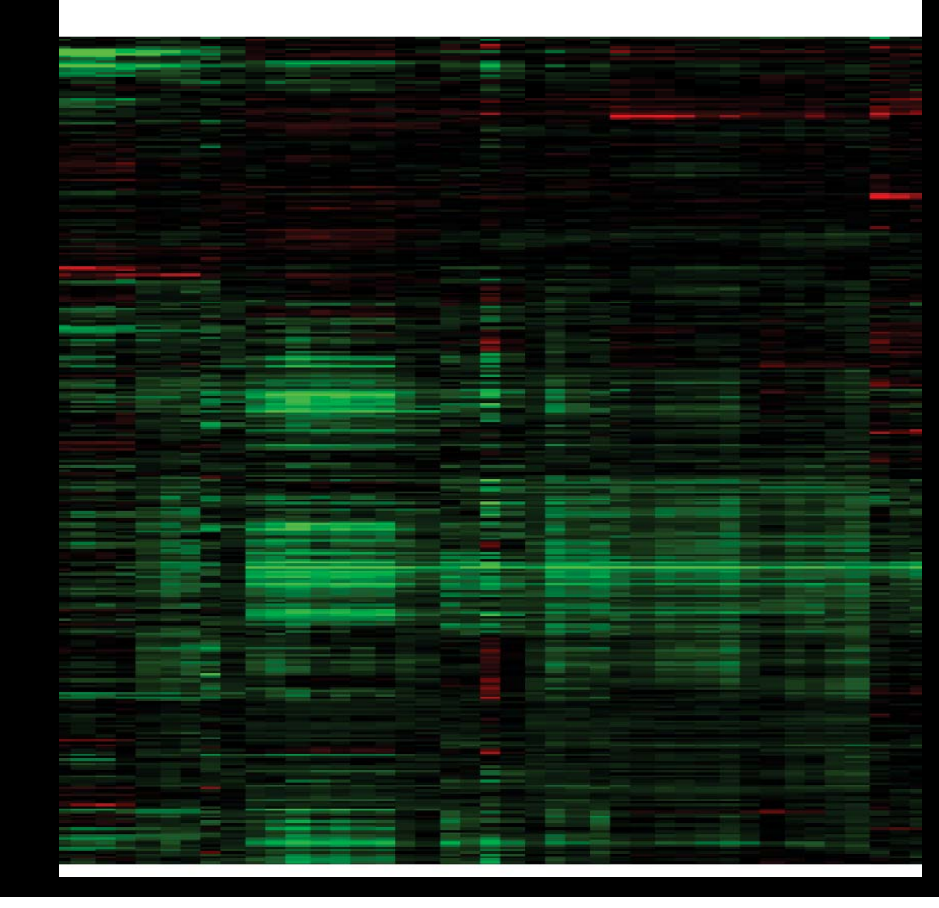

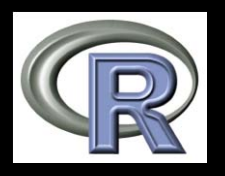

# Handling log tranformations

- Data or axes can be transformed or scaled.
- Which (if either) should be used?

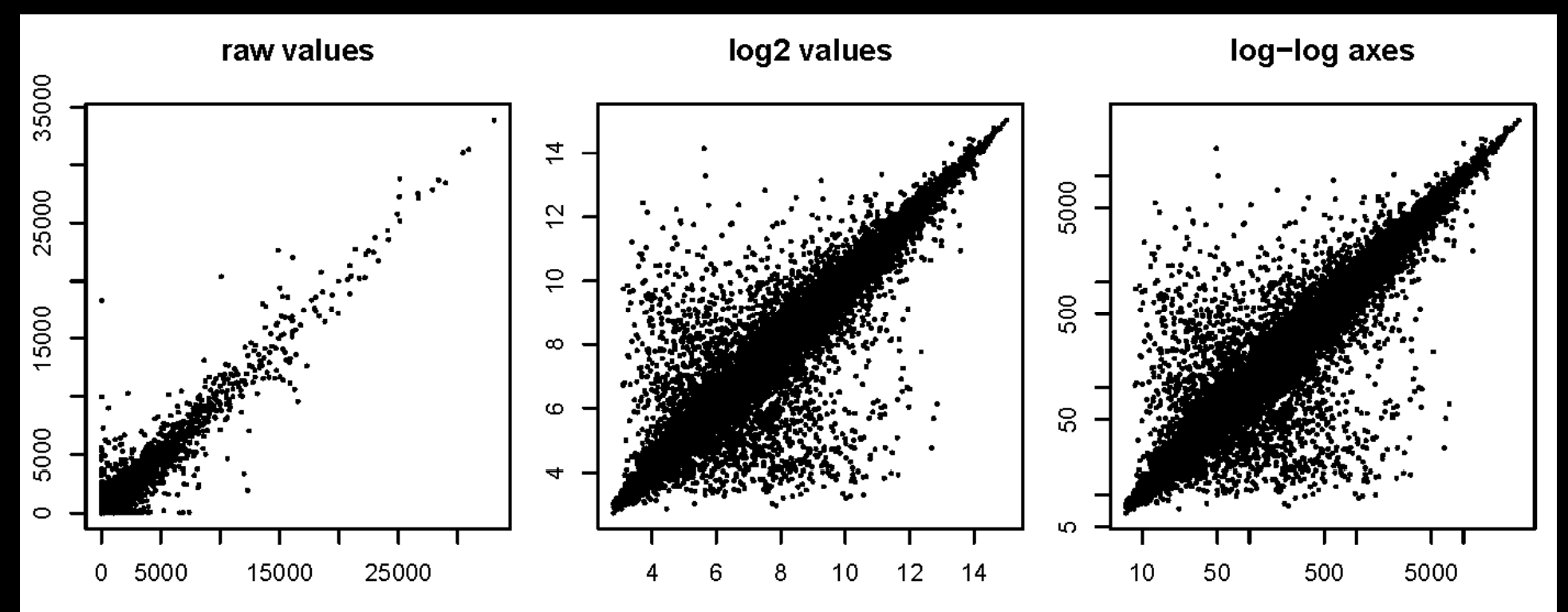

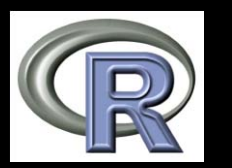

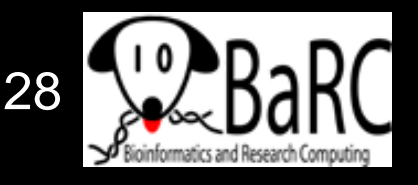

## Labeling selected points

- 1. Make figure
- 2. Run "identify" command
  - identify(x, y,
     labels)
  - Ex:identify(genes, labels = rownames(genes))
- 3. Click at or near points to label them
- 4. Save image

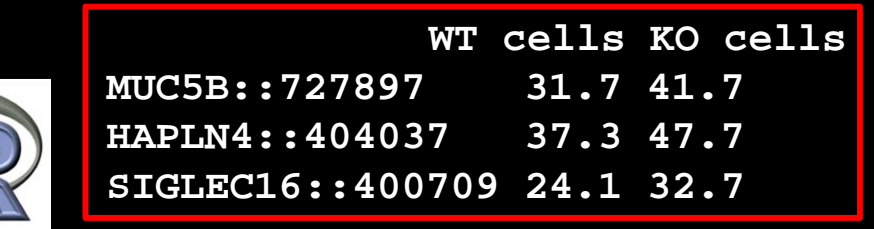

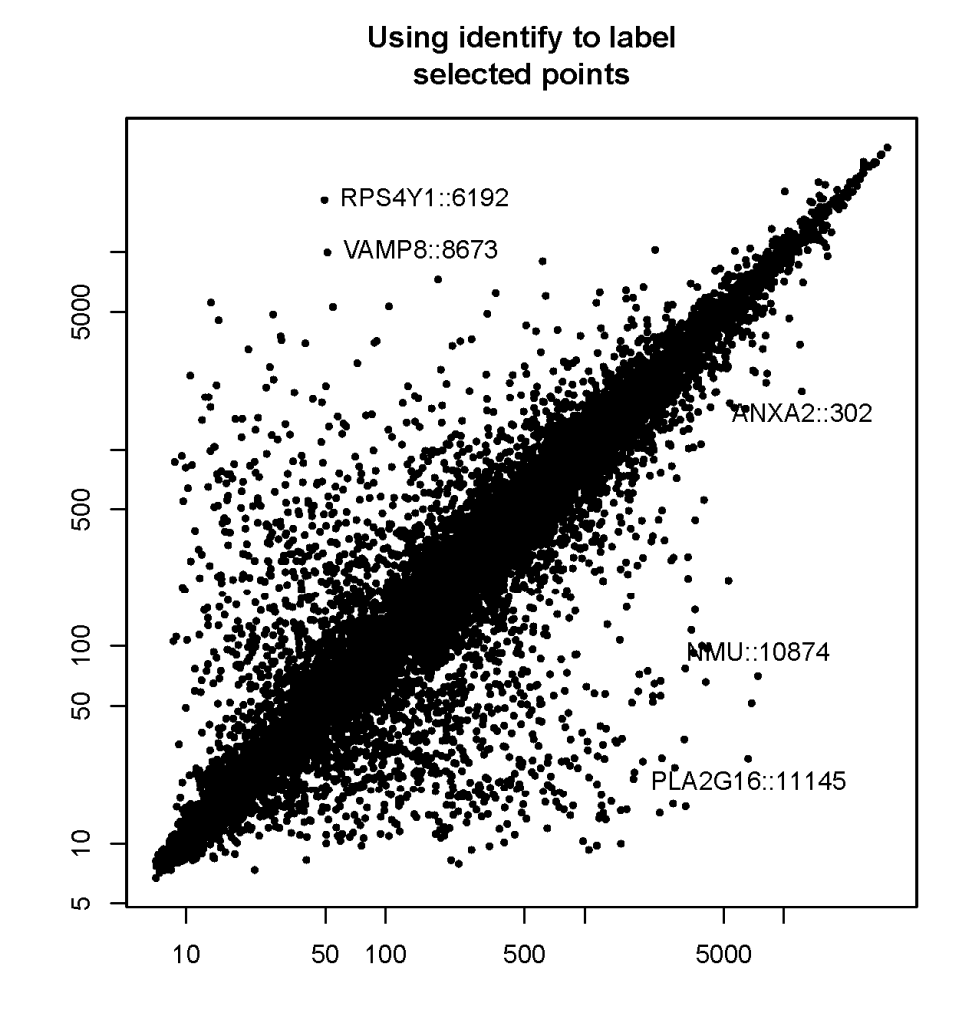

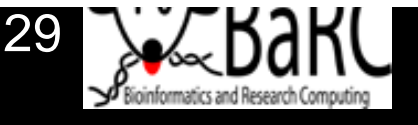

### More resources

- R Graph Gallery:
  - http://addictedtor.free.fr/graphiques/
- R scripts for Bioinformatics
  - http://iona.wi.mit.edu/bio/bioinfo/Rscripts/
- List of R modules installed on tak
  - http://tak/trac/wiki/R
- Our favorite book:
  - Introductory Statistics with R
    - (Peter Dalgard)
- We're glad to share commands and/or scripts to get you started

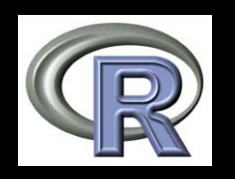

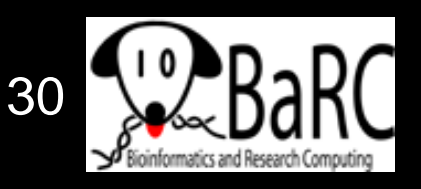

# **Upcoming Hot Topics**

- Introduction to Bioconductor microarray and RNA-Seq analysis (Thursday)
- Unix, Perl, and Perl modules (short course)
- Quality control for high-throughput data
- RNA-Seq analysis
- Gene list enrichment analysis
- Galaxy
- Sequence alignment: pairwise and multiple
- See http://iona.wi.mit.edu/bio/hot\_topics/
- Other ideas? Let us know.

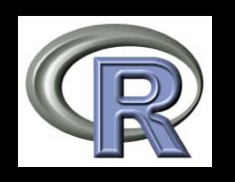

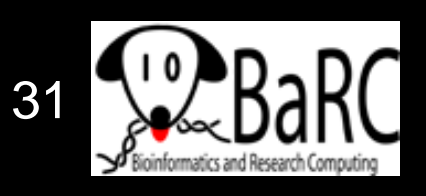